## **ZOIPER IOS Webitel on-demand?**

Zoiper IOS

## Step-by-step guide

1. «Settings» (.1) .

.1

2. SIP «Accounts» (.1), «+», «SIP account». (.2)

.2

 Webitel : Account name / User name / CallerID Auth Username - , 100 (), Domain SIP Domain ( bpmonline ),
 Outbound Proxy - cloud-fr1.webitel.com:5070 ,
 Password - SIP Webitel

3. , «Settings» «Advanced» «Incoming Calls» 3.

.3

## **Related articles**

- How to combine Webitel and 3CX numbering plans
  Webitel 3CX
  Webitel Chrome?
  Elasticsearch read-only?
  Google Chrome